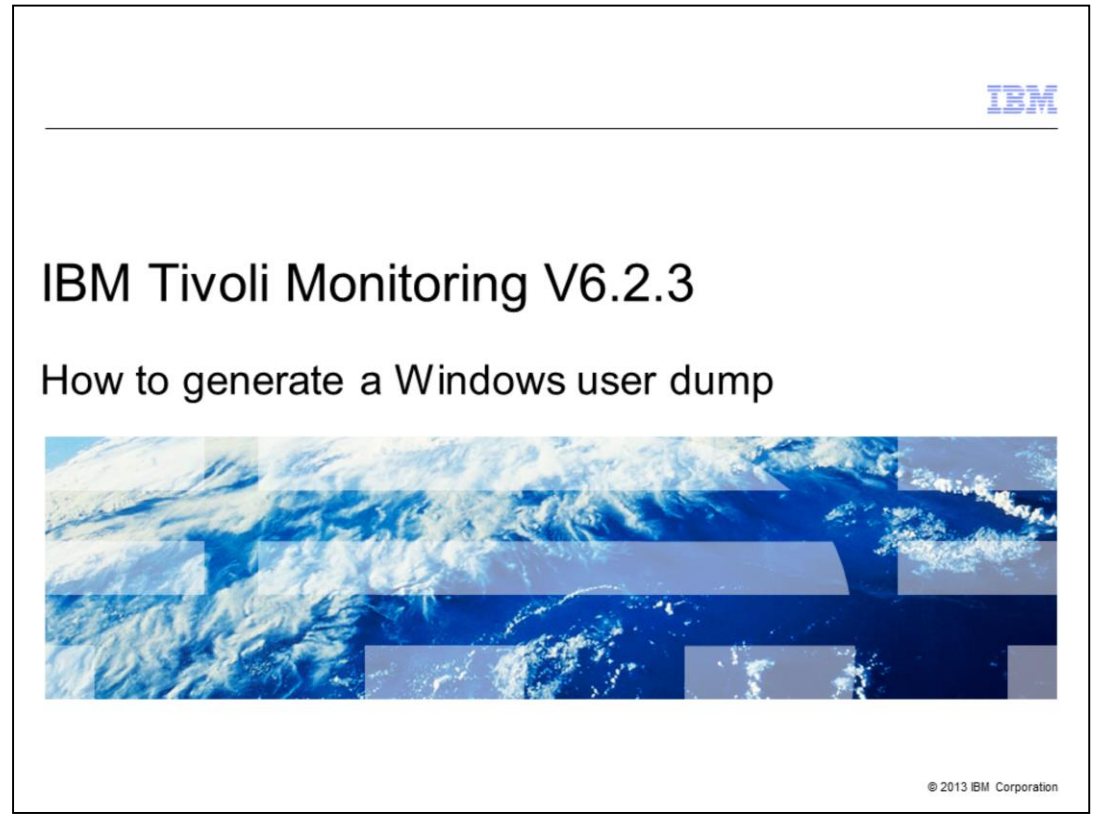

IBM Support might request that you generate a dump file for a particular process because of a hang condition or because the process stops unexpectedly. This presentation explains the steps to generate a user dump for Windows<sup>®</sup> systems.

|                                              |                                      | IBM                    |
|----------------------------------------------|--------------------------------------|------------------------|
| Objectives                                   |                                      |                        |
|                                              |                                      |                        |
|                                              |                                      |                        |
| When you complete this m                     | nodule, you can perform these tasks: |                        |
| <ul> <li>Download Microsoft Use</li> </ul>   | er Dump utility                      |                        |
| <ul> <li>Install the User Dump ut</li> </ul> | ility                                |                        |
| <ul> <li>Configure the control pa</li> </ul> | nel                                  |                        |
|                                              |                                      |                        |
|                                              |                                      |                        |
|                                              |                                      |                        |
|                                              |                                      |                        |
|                                              |                                      |                        |
|                                              |                                      |                        |
|                                              |                                      |                        |
|                                              |                                      |                        |
|                                              |                                      |                        |
| 2                                            | How to generate a Windows user dump  | © 2013 IBM Corporation |

When you complete this module, you can perform these tasks:

- Download Microsoft User Dump utility
- Install the User Dump utility
- Configure the control panel

|                                                                  |                                                        |                                        |                                   | IBM                  |
|------------------------------------------------------------------|--------------------------------------------------------|----------------------------------------|-----------------------------------|----------------------|
| Download Mic                                                     | rosoft Userdun                                         | np utility                             |                                   |                      |
| Microsoft Download Co                                            | enter                                                  |                                        |                                   |                      |
| User Mode Process D                                              | umper Version 8.1                                      |                                        |                                   |                      |
| www.microsoft.com/er                                             | n-us/download/details.a                                | aspx?DisplayLang=en&                   | id=4060                           |                      |
|                                                                  |                                                        |                                        |                                   |                      |
| Microsoft USer M                                                 | Inde Process F                                         | Jumper Versio                          | n 8 1                             |                      |
| 030110                                                           |                                                        | version                                |                                   | Subscri              |
| <ul> <li>Overview</li> <li>System requirements</li> </ul>        | memory image on<br>processes.                          | the fly, without attaching             | g a debugger, or termin           | ating target         |
| <ul> <li>Instructions</li> <li>Additional information</li> </ul> | Quick deta                                             | aile                                   |                                   |                      |
|                                                                  | Genore Gott                                            |                                        |                                   |                      |
|                                                                  | Version:<br>Language:                                  | All<br>English                         | Date Published:                   | 4/4/2007             |
|                                                                  | Version:<br>Language:<br>File Name                     | All<br>English                         | Date Published:<br>Size           | 4/4/2007             |
|                                                                  | Version:<br>Language:<br>File Name<br>UserModeProcessE | All<br>English<br>Dumper8_1_2929_5.exe | Date Published:<br>Size<br>3.0 MB | 4/4/2007<br>DOWNLOAD |

Your first step is to download the Microsoft User Dump utility from the web address shown. Microsoft provides this freely downloadable utility. Read the overview before you download the utility.

Click download.

|                                                         | IBM           |
|---------------------------------------------------------|---------------|
| Installing the User Dump utility (1 of 5)               |               |
|                                                         |               |
|                                                         |               |
| File is unzinged to: X:\ktools\userdump8 1              |               |
|                                                         | 1             |
| WinZip Self-Extractor - ud81292 🔀                       |               |
| To unzip all files in ud812929_5.exe to the Unzip Unzip | :             |
| Unzip to folder:                                        |               |
| c:\kktools\userdumpil.1 Browse Close                    | ;             |
| Systematic files without prompting About                |               |
| Help                                                    |               |
|                                                         | •             |
|                                                         | t i           |
| 4 How to generate a Windows user dump © 2013 IE         | M Corporation |

The file is a compressed executable format file.

After you download the utility, run the file to open the self-extraction software.

Record the value of the **unzip to folder** field and click **unzip**.

After extraction, go to the directory where it was unzipped.

Next, change directory to the **x86** subdirectory.

In that directory, run setup.exe. The installer starts.

Choose to **Install** the product.

When the software prompts you to **Enable** or **Disable** the **dump on Process Termination** feature, select **Disable**.

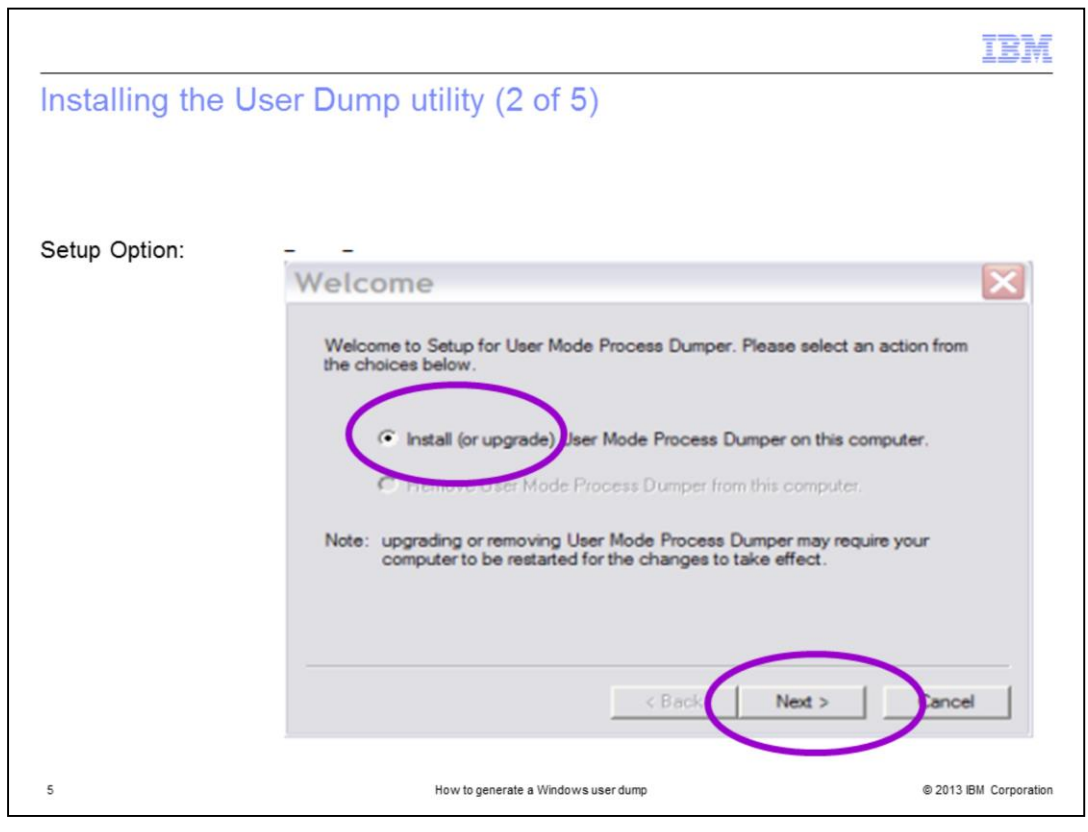

The installer setup option pane shows the default choice to Install.

## Click Next.

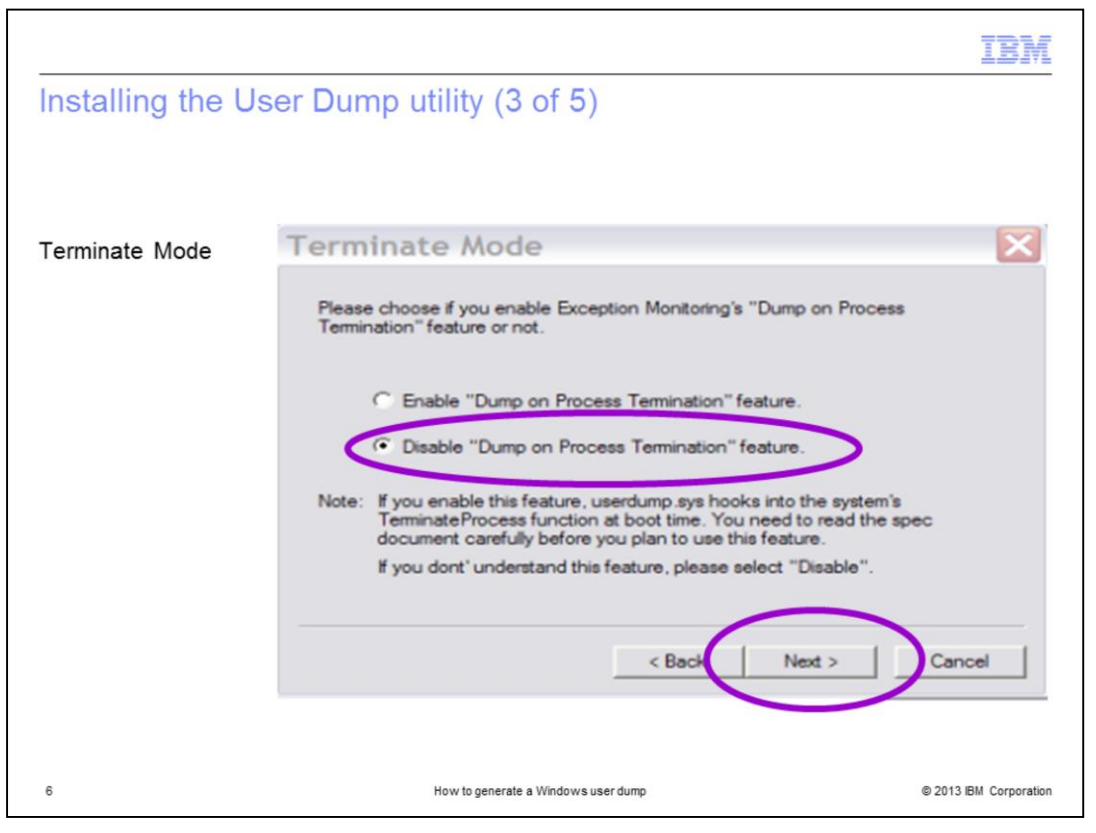

The installer shows the Terminate Mode pane with the default choice of **Disable** selected. Click **Next**.

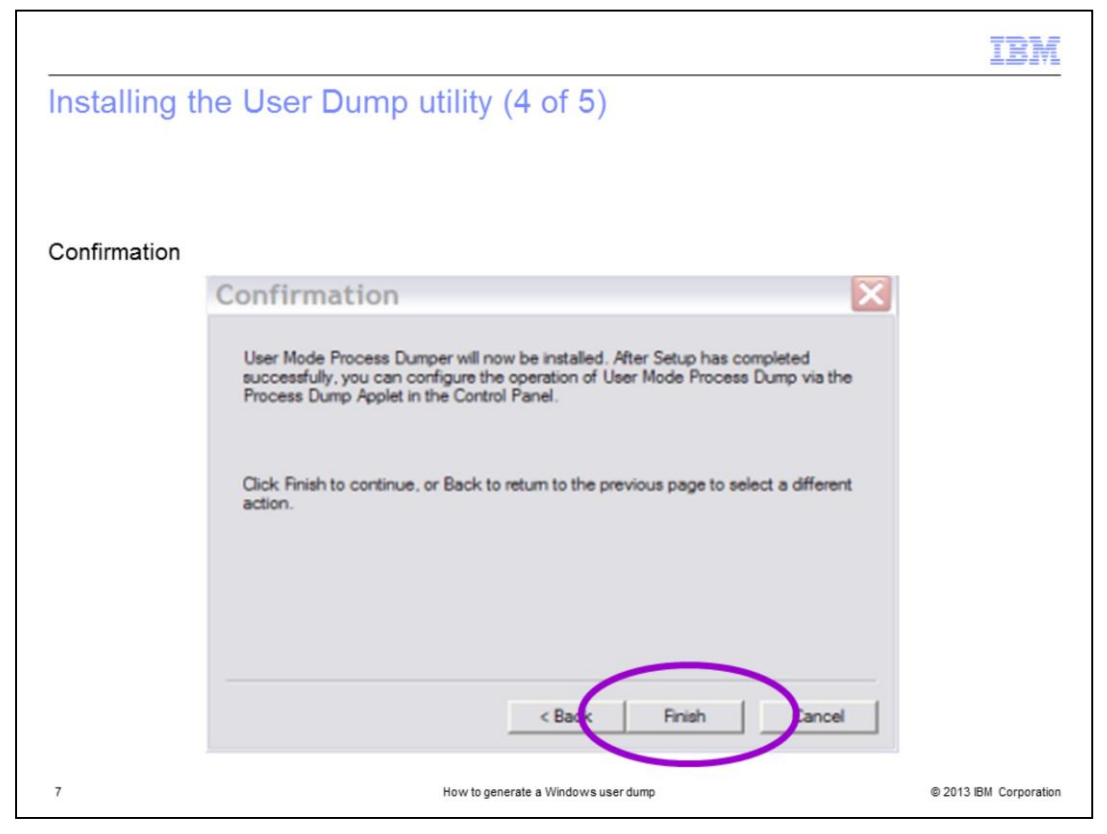

The installer shows the Confirmation pane.

To complete the installation, click **Finish**.

|                                                                                                    | M      |
|----------------------------------------------------------------------------------------------------|--------|
| Installing the User Dump utility (5 of 5)                                                                                                    |        |
|                                                                                                    |        |
| User Mode Process Dumper Setup                                                                                                    |        |
| (2) User Mode Process Dumper was installed successfully. You can use the Process Dumper applet in Control Panel to configure User Mode Process Dur | mper.  |
| Would you like Setup to take you there now?                                                                                                    |        |
| Yes No                                                                                                    |        |
|                                                                                                    |        |
|                                                                                                    |        |
|                                                                                                    |        |
|                                                                                                    |        |
| 8 How to generate a Windows user dump © 2013 IBM Corpor                                                                                            | ration |

The installer shows an information window that states: User Mode Process Dumper was installed successfully. You can use the Process Dumper applet in the Control Panel to configure User Mode Process Dumper. Would you like Setup to take you there?

Click Yes.

| Configuri   | ing the User Dump utility (1 of 5)                                                   |                      |
|-------------|--------------------------------------------------------------------------------------|----------------------|
|             |                                                                                      |                      |
|             |                                                                                      |                      |
| User Mode I | Process Dumper Properties                                                            |                      |
|             | User Mode Process Dumper Properties                                                  |                      |
|             | Process Monitoring Hot Keys                                                          |                      |
|             | This list shows applications to be monitored for exceptions and terminations.        |                      |
|             | Application to M.,, Custom R.,, Directory to Bugc.,, Kernel32.dl Terminate Kill      |                      |
|             | New         Rules         Default Settings           OK         Cancel         Apply |                      |
| 9           | How to generate a Windows user dump                                                  | 2013 IBM Corporation |

The User Mode Process Dumper Properties window is shown. This window is where you enter configuration parameters.

Click New.

|                                                                                                    | IBM                    |
|----------------------------------------------------------------------------------------------------|------------------------|
| Configuring the User Dump utility (2 of 5)                                                                                                    |                        |
|                                                                                                    |                        |
|                                                                                                    |                        |
| Application to monitor                                                                                                    |                        |
| User Mode Process Dumper Properties                                                                                                    | ×                      |
| Process Monitoring Hot Keye                                                                                                    | 1                      |
| This list shows applications to be monitored for exceptions and terminations.           Application to Monitor         Custom R.,         Directory to         Buoc.,         Kemel32.dll         Terminate         Kill |                        |
|                                                                                                    |                        |
| Add Application to M 🔯                                                                                                    |                        |
| Application name: kdsmain exe                                                                                                    |                        |
|                                                                                                    |                        |
| OK Cancel                                                                                                    |                        |
|                                                                                                    |                        |
| New Remove Default Settings                                                                                                    |                        |
| 10 How to generate a Windows user dump                                                                                                    | © 2013 IBM Corporation |

The User Dump utility shows the Add Applications to Monitor pane.

For this example, you want to monitor the **kdsmain.exe** process.

In the *Application name* field, type **kdsmain.exe** and click **OK**.

|         |                                                                                                    | IBM                    |
|---------|----------------------------------------------------------------------------------------------------|------------------------|
| Configu | ring the User Dump utility (3 of 5)                                                                                                |                        |
|         | User Mode Process Dumper Properties                                                                                                | X                      |
|         | Process Monitoring Hot Keys                                                                                                    |                        |
|         | This list shows applications to be monitored for exceptions and terminations.                                                      |                        |
| (       | Application to M Cutom Rules? Directory to Bugc Kernel 32.dll Terminate Kill kdsmain exe No C:\WINDO Disable Ignoring Disable Disa |                        |
| 8       |                                                                                                    |                        |
|         |                                                                                                    |                        |
|         |                                                                                                    |                        |
|         |                                                                                                    |                        |
|         |                                                                                                    |                        |
|         |                                                                                                    |                        |
|         |                                                                                                    |                        |
|         |                                                                                                    |                        |
|         | New Rules Remove Default Settings                                                                                                  |                        |
|         | OK Cancel Apply                                                                                                    |                        |
|         |                                                                                                    |                        |
| 11      | How to generate a Windows user dump                                                                                                | © 2013 IBM Corporation |

The Add Applications to Monitor pane closes.

The Process Monitoring pane shows the **kdsmain.exe** row.

To view the properties, double-click that row.

Click the **kdsmain.exe** row to highlight the row and then click **Rules**.

|                                                         | IBM                    |
|---------------------------------------------------------|------------------------|
| Configuring the User Dump utility (4 of 5)              |                        |
| 5 5                                                     |                        |
| Process Monitoring Pules for kds                        |                        |
| Process monitoring Rates for Ras                        |                        |
| Use default rules                                       |                        |
| Use custom rules                                        |                        |
| Domprise volder: [C:\WINDOWS Browse                     |                        |
| Exception Monitor                                       |                        |
| Exception Codes T All Exceptions                        |                        |
| Access violation (c0000005)                             |                        |
| Datatype misalignment (8000002)<br>Breakcoint (8000003) |                        |
| Single step (8000004)                                   |                        |
| Denomal operand (c00008d)                               |                        |
| Divide by zero (c000008e)                               |                        |
| Select All Clear All Add                                |                        |
| T Bugcheck after dumping                                |                        |
| ✓ Ignore exceptions that occur inside Kernel32.dll      |                        |
| Kill process after dumping                              |                        |
| MiniDump Type : Complete C Small                        |                        |
| Save Mode   Overwrite  Cyclic saving(5 times)           |                        |
| - Ext Monitor                                           |                        |
| T Monitor Process Ext                                   |                        |
| MinDump Type : C Complete C Small C None                |                        |
| - Switch the Dumper                                     |                        |
| Switch the Dumper to Wait Time(msec)                    |                        |
| 10000                                                   |                        |
|                                                         |                        |
| OK Cancel                                               |                        |
| 12 How to generate a Windows year dum                   | @ 2013 IBM Corporation |

The User Dump utility shows the Process Monitoring Rules pane.

Select the radio button for **Use custom rules** and click **OK**.

| Configuring the User Dump utility (5     | of 5)                                                                                                    |
|------------------------------------------|----------------------------------------------------------------------------------------------------|
|                                          | Process Monitoring Rules for kds 🔀                                                                                                    |
|                                          | C Use default rules                                                                                                    |
|                                          | C Use cutomade                                                                                                    |
| Process Monitoring Rules for kdsmain.exe | Dump file folder: [C:\WINDOWS Browse                                                                                                    |
|                                          | Exception Codes T All Exceptions                                                                                                    |
|                                          | Access violation (c0000005)<br>Datatype missignmer ((g0000002)<br>Break-point (g0000003)<br>Single area (c000008c)<br>Denomal operand (c000008c)<br>Denomal operand (c000008c)<br>Denomal operand (c000008c)<br>Denomal operand (c000008c)<br>Mill process after dumping<br>✓ Ignore exceptions that occur inside Kemel32.dll<br>Kill process after dumping<br>MinDump Type : Complete C Small<br>Save Mode C Overvite C Cyclic saving(5 times) |
|                                          | Monitor Process But<br>MiniDump Type : C Complete C Small C None                                                                                                    |
|                                          | Switch the Dumper Switch the Dumper to Wait Time(msec) 10000                                                                                                    |
|                                          | OK Cancel                                                                                                    |

Make a note of the **Dump file folder** value so that you know where to look for the memory dump. The default value is the **%WINDIR%** directory.

Click **OK** to update the entry, and then **OK** to finish updating the control pane.

The userdump is now prepared to catch an access violation exception in the kdsmain.exe application.

Now you can reproduce the failure in the kdsmain.exe application.

When the failure occurs, the utility automatically generates a **\*.dump** file in the folder that you indicated.

It is the C:\Windows directory unless you changed it.

Follow the instructions from the support engineer to send the **user.dmp** file and the **PDCOLLECT** output to the IBM Support Center.

|                                                          |                      | IBM                    |
|----------------------------------------------------------|----------------------|------------------------|
| Summary                                                  |                      |                        |
|                                                          |                      |                        |
|                                                          |                      |                        |
| Now that you completed this module, you can              | perform these tasks: |                        |
| <ul> <li>Download Microsoft User Dump utility</li> </ul> |                      |                        |
| <ul> <li>Install the User Dump utility</li> </ul>        |                      |                        |
| <ul> <li>Configure the control panel</li> </ul>          |                      |                        |
|                                                          |                      |                        |
|                                                          |                      |                        |
|                                                          |                      |                        |
|                                                          |                      |                        |
|                                                          |                      |                        |
|                                                          |                      |                        |
|                                                          |                      |                        |
|                                                          |                      |                        |
| 14 How to generate                                       | a Windows user dump  | © 2013 IBM Corporation |

Now that you completed this module, you can perform these tasks:

- Download Microsoft User Dump utility
- Install the User Dump utility
- Configure the control panel

|                             | IBM                                                                                                    |
|-----------------------------|----------------------------------------------------------------------------------------------------|
| -                           | Trademarks, disclaimer, and copyright information                                                                                                    |
|                             |                                                                                                    |
|                             |                                                                                                    |
| <br>j                       | BM, the IBM logo, ibm.com, and Tivoli are trademarks or registered trademarks of International Business Machines Corp., registered in many<br>urisdictions worldwide. Other product and service names might be trademarks of IBM or other companies. A current list of other IBM trademarks is<br>wailable on the web at " <u>Copyright and trademark information</u> " at http://www.ibm.com/legal/copytrade.shtml                                                                                                    |
| N                           | licrosoft, Windows, and the Windows logo are registered trademarks of Microsoft Corporation in the United States, other countries, or both.                                                                                                    |
| (                           | Other company, product, or service names may be trademarks or service marks of others.                                                                                                    |
| T<br>II<br>F<br>C<br>F<br>C | HE INFORMATION CONTAINED IN THIS PRESENTATION IS PROVIDED FOR INFORMATIONAL PURPOSES ONLY. WHILE EFFORTS WERE<br>IADE TO VERIFY THE COMPLETENESS AND ACCURACY OF THE INFORMATION CONTAINED IN THIS PRESENTATION, IT IS PROVIDED "AS<br>S" WITHOUT WARRANTY OF ANY KIND, EXPRESS OR IMPLIED. IN ADDITION, THIS INFORMATION IS BASED ON IBM'S CURRENT PRODUCT<br>"LANS AND STRATEGY, WHICH ARE SUBJECT TO CHANGE BY IBM WITHOUT NOTICE. IBM SHALL NOT BE RESPONSIBLE FOR ANY<br>JAMAGES ARISING OUT OF THE USE OF, OR OTHERWISE RELATED TO, THIS PRESENTATION OR ANY OTHER DOCUMENTATION.<br>IOTHING CONTAINED IN THIS PRESENTATION IS INTENDED TO, NOR SHALL HAVE THE EFFECT OF, CREATING ANY WARRANTIES OR<br>VEPRESENTATIONS FROM IBM (OR ITS SUPPLIERS OR LICENSORS), OR ALTERING THE TERMS AND CONDITIONS OF ANY AGREEMENT<br>OR LICENSE GOVERNING THE USE OF IBM PRODUCTS OR SOFTWARE. |
| (                           | Ocopyright International Business Machines Corporation 2013. All rights reserved.                                                                                                    |
|                             |                                                                                                    |
|                             |                                                                                                    |
|                             |                                                                                                    |
|                             |                                                                                                    |
|                             |                                                                                                    |
|                             | 15 How to generate a Windows user dump © 2013 IBM Corporation                                                                                                    |